## Accueil

Cette page permet aux parents de faire une recherche d'une école en fournissant une adresse, l'ordre d'enseignement et la classe (optionnelle) de l'élève. La recherche peut se faire dans l'année courante ou dans l'année prévisionnelle. Le système fait l'analyse des bassins trouvés et affiche les bâtisses pertinentes en ordre de distance par rapport à l'adresse fournie.

|                                                                                                    | Je cherche une école                         |
|----------------------------------------------------------------------------------------------------|----------------------------------------------|
|                                                                                                    | Liste des écoles                             |
| Spécifiez une adresse :                                                                                                    |                                              |
| Année scolaire                                                                                                    |                                              |
| 2007-2008                                                                                                    |                                              |
| Ville                                                                                                    |                                              |
| -> Sélectionnez une ville 🛛 👻                                                                                                    |                                              |
| Numéro civique et nom de la rue                                                                                                    |                                              |
|                                                                                                    |                                              |
| Ordre d'enseignement                                                                                                    |                                              |
| -> Sélectionnez œlui de l'enfant 🗸                                                                                                    |                                              |
| Classe                                                                                                    |                                              |
| -> À compléter si connue 🛛 🗸                                                                                                    |                                              |
| Démarrer                                                                                                    |                                              |
| Vous devez choisir une ville et<br>spécifier une adresse. L'adresse<br>doit contenir le numéro civique<br>suivi du nom de la rue. Ex. ; 234<br>rue Saint-Janvier.                            |                                              |
| Il faut aussi indiquer l'ordre<br>d'enseignement de votre enfant. Si<br>vous connaissez sa classe, vous<br>pouvez aussi la compléter. Cela<br>aidera à déterminer son droit au<br>transport. |                                              |
|                                                                                                    | © Société Grics - 2008<br>GRICS Version 2.00 |

### Spécifiez une adresse

Options de recherche :

• Année scolaire :

Le parent doit choisir dans cette case l'année scolaire dans laquelle le système doit faire sa recherche. Le choix sera limité à l'année courante ou l'année prévisionnelle. L'année prévisionnelle sera disponible seulement si dans les **Paramètres Généraux** de l'onglet **Parents**, on a inscrit un crochet dans le paramètre pour l'année prévisionnelle.

• Ville :

Le parent doit choisir la ville dans la liste des villes disponibles pour ce champ. La liste des villes disponibles sera affichée en cliquant dans le champ.

- Numéro civique et nom de la rue : Le parent doit inscrire le numéro civique, le nom de la rue et l'orientation (si nécessaire) de l'adresse de référence. Lors de l'inscription du numéro civique et du nom de la rue, le système cherche toutes les rues qui ont ce numéro civique et propose la liste des rues possibles.
- Ordre d'enseignement : Le parent doit choisir l'ordre d'enseignement dans la liste disponible pour ce champ. La liste sera affichée en cliquant dans le champ.
  - Classe :

Le parent peut choisir la classe de l'élève dans la liste disponible pour ce champ. La liste sera affichée en cliquant dans le champ. Cette information n'est pas obligatoire.

Le démarrage de la recherche se fait en cliquant la plaquette Démarrer.

#### TEXTE DE LA PAGE D'AIDE DU VOLET WEB PARENTS DE GÉOBUS

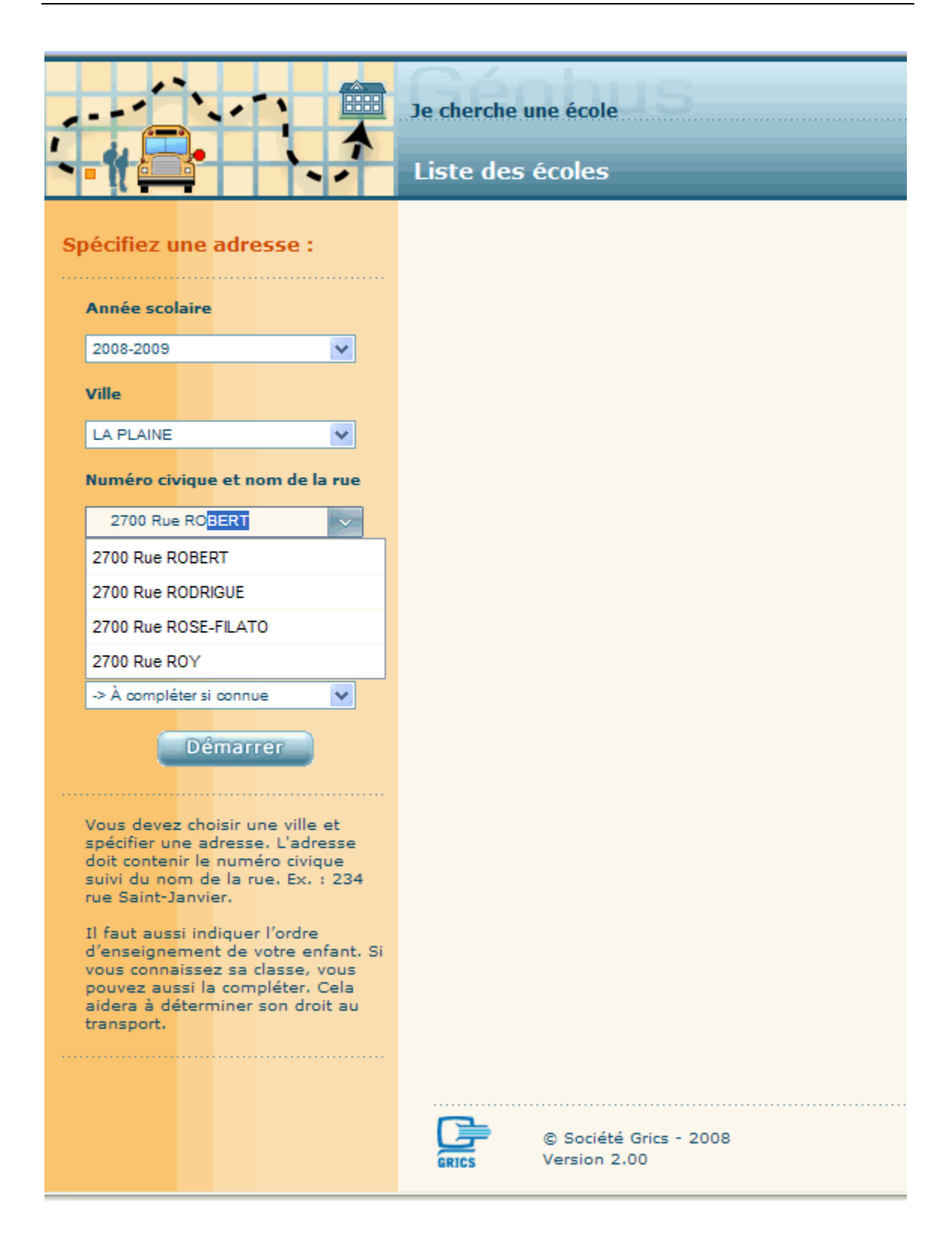

## TEXTE DE LA PAGE D'AIDE DU VOLET WEB PARENTS DE GÉOBUS

| ····                                                                                                    | Je cherche une école |
|----------------------------------------------------------------------------------------------------|----------------------|
|                                                                                                    | Liste des écoles     |
| Spécifiez une adresse :                                                                                                    |                      |
| Année scolaire                                                                                                    |                      |
| 2008-2009                                                                                                    |                      |
| Ville                                                                                                    |                      |
| LA PLAINE                                                                                                    |                      |
| Numéro civique et nom de la rue                                                                                                    |                      |
| 2700 Rue ROBERT                                                                                                    |                      |
| Ordre d'enseignement                                                                                                    |                      |
| Primaire 💌                                                                                                    |                      |
| Classe                                                                                                    |                      |
| -> À compléter si connue 🛛 👻                                                                                                    |                      |
| Démarrer                                                                                                    |                      |
| Vous devez choisir une ville et spécifier une adresse. L'adresse                                                                                                    |                      |
| suivi du nom de la rue. Ex. : 234<br>rue Saint-Janvier.                                                                                                    |                      |
| Il faut aussi indiquer l'ordre<br>d'enseignement de votre enfant. Si<br>vous connaissez sa classe, vous<br>pouvez aussi la compléter. Cela<br>aidera à déterminer son droit au<br>transport. |                      |

Pendant la recherche la fenêtre suivante sera affichée :

|                                                                                                    | Géobus                                                                                                    | - |
|----------------------------------------------------------------------------------------------------|----------------------------------------------------------------------------------------------------|---|
|                                                                                                    | Je cherche une école C.S. des Attiuentsx                                                                                                    |   |
|                                                                                                    | Liste des écoles                                                                                                    |   |
| Spécifiez une adresse :<br>Année scolaire<br>2007-2005<br>Ville                                                                                                   | État de la recherche d'écoles : En attente.<br>La recherche a été effectuée avec les critères suivants :<br>Année scolaire : 2007-2008<br>Adresse : 2700 Rue ROBERT, LA PLAINE<br>Ordre d'enseignement : Primaire |   |
|                                                                                                    |                                                                                                    |   |
| Numéro civique et nom de la rue                                                                                                    |                                                                                                    |   |
| 2700 Rue ROBERT                                                                                                    |                                                                                                    |   |
| Primaire                                                                                                    |                                                                                                    |   |
| Classe                                                                                                    |                                                                                                    |   |
| → À compléter si connue ▼<br>Démarrer                                                                                                    |                                                                                                    |   |
| Vous devez choisir une ville et<br>spécifier une adresse. L'adresse<br>doit contenir le numéro civique<br>suivi du nom de la rue. Ex. : 234<br>rue Saint-Janvier. |                                                                                                    |   |
| Il faut aussi indiquer l'ordre<br>d'enseignement de votre enfant. Si<br>vous connaissez sa classe, vous                                                           |                                                                                                    | ~ |

# Résultat de la recherche

Le résultat de la recherche est affiché de la façon suivante :

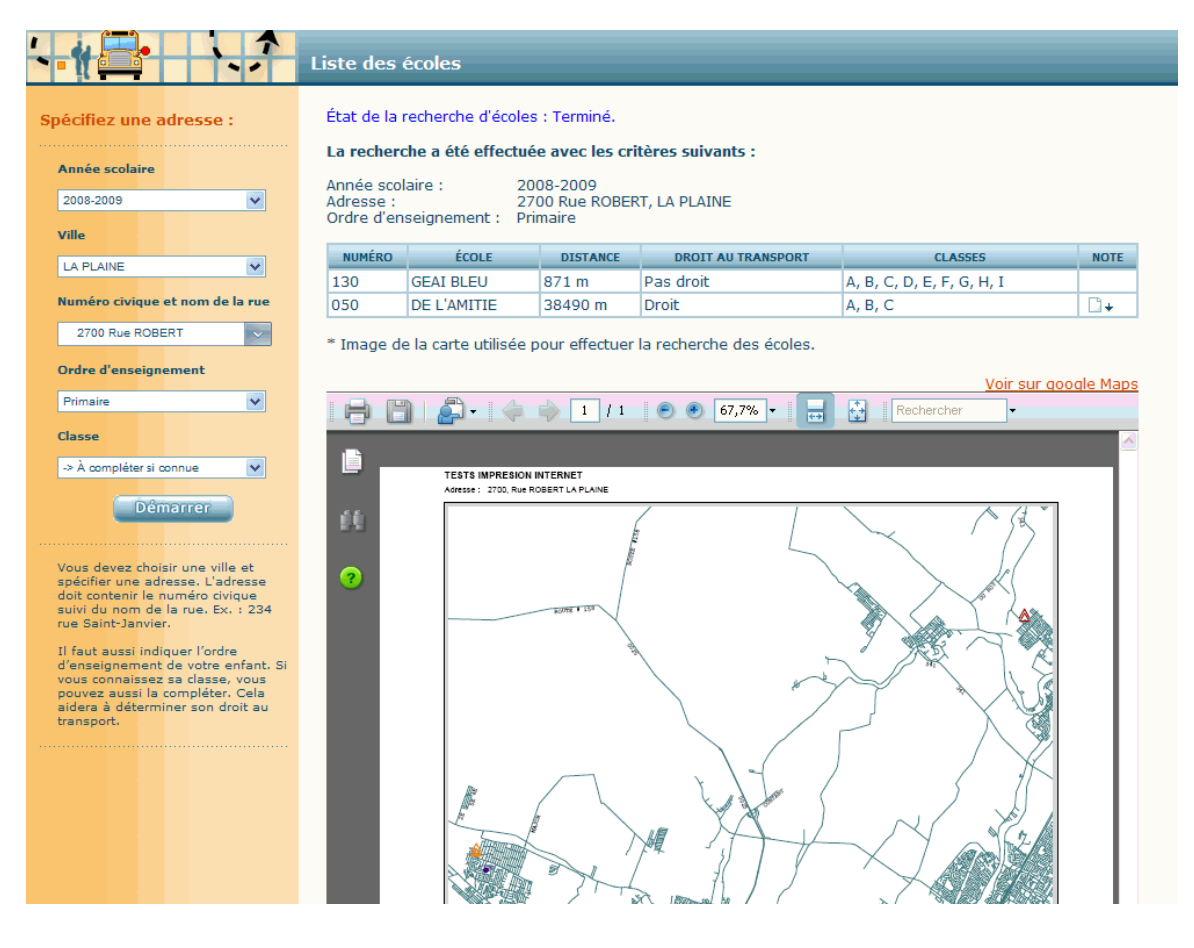

## Liste des bâtisses

Les critères de recherche sont affichés avant la liste des bâtisses, puis les bâtisses trouvées sont affichées en ordre croissant de distance par rapport à l'adresse de référence. Le **numéro de la bâtisse** et le **nom de l'école** sont toujours affichés. La **distance de l'école**, le **droit au transport** et la **classe** peuvent être affichés au choix de la commission scolaire en inscrivant les crochets prévus à cette fin dans l'activité **Paramètres généraux** de l'onglet **Parents**. Le champ **note** est affiché si une note est inscrite dans l'école.

La carte du Nouveau Géobus qui est affichée montre l'emplacement de l'adresse de référence et l'emplacement des écoles trouvés. Cette carte peut être imprimée à l'aide de l'icône imprimante.

Si le parent veut faire des recherches sur la carte il doit utiliser l'option **Voir sur google Maps** ce qui remplacera la carte du Nouveau Géobus par celle de Google Maps avec le positionnement de l'adresse et des écoles. Dans cette carte, le parent peut changer d'échelle et calculer des distances comme dans une fenêtre standard de Google Maps. Il est important d'afficher un message d'avertissement dans cette fenêtre pour indiquer que la carte de Google Maps est différente de celle du Nouveau Géobus et qu'elle est affichée à titre d'information seulement.